#### SOMMARIO AGGIORNAMENTO 2.2.0

| REGIONE SICILIA — NUOVO TARIFARIO DELLE PRESTAZIONI              | 1 |
|------------------------------------------------------------------|---|
| ATTIVAZIONE NUOVO TARIFFARIO                                     | 2 |
| COSA CAMBIA                                                      | 3 |
| COME PERSONALIZZARE LE PRESTAZIONI                               | 4 |
| REGIONE SICILIA – RICETTA DE-MATERIALIZZATA PER LA SPECIALISTICA | 6 |
| PRESTAZIONI SENZA CODICE                                         | 6 |
| PRELIEVO SANGUE VENOSO                                           | 6 |
| CALENDARIO PRENOTAZIONI                                          | 7 |
| CALENDARIO                                                       | 7 |
| SETTIMANA LAVORATIVA                                             | 8 |
| CATEGORIA                                                        | 8 |
| ASPETTO GRAFICO1                                                 | 1 |
| CERTIFICATO DI MALATTIA INPS                                     | 1 |
| PROSSIMA VERSIONE                                                | 1 |

## AGGIORNAMENTO 2.2.0

#### **REGIONE SICILIA – NUOVO TARIFARIO DELLE PRESTAZIONI**

Con <u>DDG N. 1832/2014</u>, a decorrere dal 1° novembre 2014 è introdotto il nuovo nomenclatore che è possibile scaricare, in formato excel, <u>CLICCANDO QUI</u>. Il nuovo tariffario sarà obbligatorio a partire dal 01/01/2015

Con questa versione di Faith, viene data la possibilità di eseguire l'aggiornamento del nuovo tariffario. Fino al 31/12/2014 il passaggio al nuovo tariffario sarà opzionale, ma diventerà obbligatorio a partire dal 01/01/2015.

IMPORTATE: Dal 01/01/2015, se non è stato effettuato l'adeguamento al nuovo tariffario, verrà dato il seguente messaggio al momento della prescrizione di esami o prestazioni. Sarà necessario rispondere "Si", dopo di ché, il programma provvederà all'aggiornamento automatico.

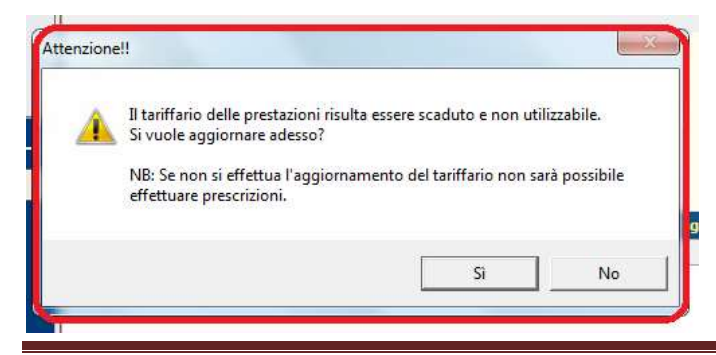

#### ATTIVAZIONE NUOVO TARIFFARIO

#### PROCEDURA DI AGGIORNAMENTO

Come detto sopra, l'attivazione del nuovo tariffario è facoltativo fino al 31/12/2014. Per attivare il nuovo tariffario è necessario, nella "Console Visita", in alto cliccare sulla voce "Ricette" e poi "Allinea tariffario prestazioni"

| Home Page<br>Studio Prenotazioni Accett<br>Nuovo paziente   I · O Cronologia • II • S | tazioni <u>Visita</u> Tabelle C <u>o</u> municazione <u>U</u> tilità Impostazioni S<br>Accettazioni del giorno 🔜 Crea visita 🧰 Ricette 🕠 | itatistiche 🕜<br>🎦 Sistema TS 👻 🏭 Attività |
|---------------------------------------------------------------------------------------|----------------------------------------------------------------------------------------------------|--------------------------------------------|
| Matricola Cognome e nome                                                              | Età: 13 anni, 3 mesi, 25 giorni ATTIVITA                                                                                                 | Verifica ricette                           |
|                                                                                       | Consenso: Non registrato                                                                                                    | Allinea tariffario prestazioni             |
| 🕫 Visualizza cartella clinica                                                         | 🖸 Bologna Giacomo (Dati paziente) 👼                                                                                                    | Verifica farmaci prescritti                |
| - ₩ Gestione visite<br>+ 🖹 17/07/2013 - Controllo                                     | Nato a CATANIA il 07/09/2001 C.F. BLGGC 🕏                                                                                                | Verifica budget per gruppo ATC             |
| + 🖹 07/09/2002 - Visita 1º Anno                                                       | Ultimo accesso effettuato il 26/11/2013                                                                                                  | Impostazioni dematerializzata              |
| 」 自 07/04/2002 - 2º V/icita                                                           | Residente in via i                                                                                                    | Mantova.18 - 20100 MILANO (MILANO)         |

ATTENZIONE: L'operazione è irreversibile, cioè, non sarà possibile tornare al vecchio nomenclatore.

Il programma aggiorna automaticamente tutte le prestazioni rilasciate in precedenza, ma non effettua nessun aggiornamento sugli accertamenti inseriti manualmente dall'utente; l'eventuale sistemazione di queste prestazioni sono a carico dell'utente.

#### **GRUPPI ACCERTAMENTI**

I gruppi di accertamento o accertamenti preferiti non vengono aggiornati automaticamente, quindi, sarà cura dell'utente aggiornarli. Comunque viene data la possibilità di aggiornare in maniera semplice e veloce le nuove diciture. Selezionando la voce del menu di Faith in alto, "Tabelle" e poi "Gruppi accertamenti", facendo doppio click sul singolo gruppo, è visibile il bottone "Ripristina tutti", che permette di aggiornare tutte le descrizioni delle prestazioni presenti nel gruppo.

| Gruppo ac<br>sabato 29 | novembre 2014 | 16:07:30   |           |         | -         |                      | ۲                | ) ⑦ MOD                 |
|------------------------|---------------|------------|-----------|---------|-----------|----------------------|------------------|-------------------------|
| Descrizione            | gruppo accert | amenti     |           |         |           |                      |                  | Codice                  |
| Routine                |               |            |           |         |           |                      |                  |                         |
| Motivo rice            | tta           |            |           |         |           |                      |                  | Priorità richiesta      |
| Sosp. Ane              | mia           |            |           |         |           |                      |                  | -                       |
| Accertan               | ienti         |            |           |         |           |                      |                  |                         |
| Scaduta                | Codice        | Prestazion | e tariffa | rio     |           |                      | Descrizio        | ne aggiuntiva           |
| No                     | 90092         | ASPARTATO  | ) amino   | TRANS   | FERASI (  | AST) (GOT) [S]       |                  |                         |
| No                     | 90622         | EMOCROM(   | D: НЬ, G  | GR, GB, | HCT, PLT, | IND. DERIV., F.      |                  |                         |
| .▲<br>Aggiu            | ngi M         | Iodifica   |           | limina  |           | <u>Ripristina tr</u> | utti <u>R</u> ic | ▶<br>terca accertamenti |

## Faith

In ogni caso, ogni qual volta, in fase di emissione di una ricetta, viene utilizzata una prestazione con una descrizione non conforme, viene dato un messaggio opportuno

## COSA CAMBIA

Rispetto al tariffario che siete abituati ad utilizzare, cambia sostanzialmente:

- La codifica delle prestazione, quella nuova è senza punteggiatura
- La descrizione di molte prestazioni, che risulterà molto più estesa delle precedenti
- Maggiore dettaglio di codifica delle prestazioni

# Si ricorda, che la descrizione delle prestazioni non può essere modificata dall'utente, ma in ricetta deve essere riportata quella stabilita nel tariffario regionale.

Nonostante i cambiamenti, abbiamo cercato di mantenere attive tutte le prestazioni esistenti con la precedente versione.

Relativamente, alla descrizione delle prestazioni, che è l'aspetto più di interesse, ecco alcune delle novità che cambieranno senz'altro il vostro modo di ricercare le prestazioni:

| Tipo Prestazione     | Vecchia descrizione             | Nuova descrizione                       |
|----------------------|---------------------------------|-----------------------------------------|
| VISITA GENERALE      | 89.7 - VIS. ENDOCRINOLOGICA     | 897EN - VISITA GENERALE ENDOCRINOLOGICA |
| (Codifica specifica) |                                 |                                         |
| VISITA GENERALE      | 89.7 - VIS. ENDOCRINOLOGICA     | 897 - VISITA GENERALE (ENDOCRINOLOGICA  |
| (Codifica generica)  | PEDIATRICA                      | PEDIATRICA)                             |
| VISITA CONTROLLO     | 89.01 - VIS. ENDOCRINOLOGICA DI | 8901EN - VISITA ENDOCRINOLOGICA DI      |
| (Codifica specifica) | CONTROLLO                       | CONTROLLO                               |
| VISITA CONTROLLO     | 89.01 - VIS. ENDOCRINOLOGICA DI | 8901 - ANAMNESI E VALUTAZIONE, DEFINITE |
| (Codifica generica)  | CONTROLLO                       | BREVI (ENDOCRINOLOGICA PEDIATRICA)      |
| RX                   | RX                              | RADIOGRAFIA                             |
| TAC                  | TAC                             | TOMOGRAFIA COMPUTERIZZATA O TC          |
| RMN                  | RMN                             | RISONANZA MAGNETICA NUCLEARE            |

Per quanto riguarda le visite, in sostanza alcune di esse sono state inserite nel nomenclatore con apposita codifica. Per tutte le altre è possibile utilizzare i seguenti codici generici:

## 897 VISITA GENERALE

8901 ANAMNESI E VALUTAZIONE, DEFINITE BREVI

Utilizzando i codici generici, per specificare meglio il tipo di visita, è possibile utilizzare il campo annotazione, che verrà riportato nella ricetta.

Quindi, per personalizzare una visita che non è presente nell'elenco tra quelle disponibili, selezionare, in fase di emissione della ricetta, uno dei codici o descrizioni sopra indicati, cliccare in basso sul bottone "Modifica" o fare doppio click e utilizzare il campo "Annotazioni" per specificare meglio la prestazione selezionata.

#### FAITH - AGGIORNAMENTO SU VERSIONE 2.2.0

| Prescrizione                            |                                                                                                    |
|-----------------------------------------|----------------------------------------------------------------------------------------------------|
| Data ricetta Nr. rice<br>29/11/2014     | tta Medico Branca Formato ricetta Codice Motivo della ricetta       1     Rossi Mario     Pediatra di base     Ricetta SSN     Ø |
| Codice esenzione Descriz                | ione esenzione Tipo accesso Tipo richiesta Priorità richiesta Cod. regionale<br>𝒴 𝒴 𝒴 𝒴 𝒴 𝒴 𝒴 𝒴 𝒴 𝒴 𝒴 𝒴 𝒴                        |
| Tipo ricerca<br>Accertamenti            | Quantità     Codice     Prestazione     Stato       0,0     897     VISITA GENERALE     Ø     Da eseguire                        |
| ☑ Stampa codifica                       | Descrizione completa: VISITA GENERALE                                                                                            |
| Non inviare ricetta<br>dematerializzata | Branca Importo Totale importo □ Continuativa Codice regionale Tipo accesso   99 Ø € 20,66 € 20,66 □ Crea risultati □ ▼           |
| ELENCO SEZIONI                          | Risultato Annotazioni (LOGOPEDICA)                                                                                               |
| Accertamenti<br>Dati / Esenzione        |                                                                                                    |
| bud y escalore                          |                                                                                                    |
|                                         | Codice Motivo della ricetta Cod. esenz. Descrizione esenzione                                                                    |
|                                         | Codice identificativo Num. esenzione Tipo esenzione                                                                              |
| Esenzioni del                           |                                                                                                    |
| Rinnova                                 |                                                                                                    |
|                                         | Conterma <u>A</u> nnulla <u>Num. accertamenti: 1</u> <u>C</u> opia                                                               |

## COME PERSONALIZZARE LE PRESTAZIONI

Come già detto sopra, la descrizione delle prestazioni non può essere modificata dall'utente, ma in ricetta deve essere riportata quella stabilita nel tariffario regionale.

Come già visto per le visite è possibile utilizzare la casella "Annotazioni" per meglio specificare la prestazione da prescrivere. Alcune delle prestazioni rilasciate con l'aggiornamento già contengono questa informazione compilata in modo da renderle compatibile quelle del vecchio ricettario.

## PRESTAZIONE TARIFFARIO

Nella tabella "Prestazione tariffario" è presente la casella "Descrizione aggiuntiva" che si può utilizzare per personalizzare le prestazioni o per creare dei nuovi elementi mantenendo codice e descrizione della prestazione originale.

| FAITH – AGGIORN           | NAMENTO SU VERSIONE 2.2.0                                                                                                    |
|---------------------------|----------------------------------------------------------------------------------------------------|
| Prestazione tariffario    |                                                                                                    |
| ③ sabato 29 novembre 2014 | 17:01:54 W MOD                                                                                                    |
| ELENCO SEZIONI            | Codice: Codice regionale: Prestazione critica                                                                                                    |
| Generale                  | Tipo prestazione                                                                                                    |
| Prest. collegate          |                                                                                                    |
| Esenzioni                 | Descrizione prestazione tariffario:                                                                                                    |
| Dipendenze                | VISITA GENERALE                                                                                                    |
|                           | Descrizione aggiuntiva:                                                                                                    |
|                           |                                                                                                    |
|                           | VISITA GENERALE                                                                                                    |
|                           |                                                                                                    |
|                           | Descrizione breve: Nr. max occorrenze: Tipo misura:                                                                                                    |
|                           | VIS. FONIATR. 0 TESTO TESTO                                                                                                    |
|                           | Importo: Importo lire: Branca:                                                                                                    |
|                           | € 20,66 L 0 ALTRE PRESTAZIONI                                                                                                    |
|                           | Data inizio validità: Annotazioni:                                                                                                    |
|                           | / / 🛞 Visita specialistica, Prima visita. Escluso: Visita neurologica 🔺                                                                                    |
|                           | Data fine validità: (95.02). Da utilizare per visite specialistiche non individuabili<br>(95.02). Da utilizare per visite specialistiche non individuabili |
|                           |                                                                                                    |

Quindi, è sufficiente mantenere il codice e la descrizione prevista dal tariffario e agire sulla casella "Descrizione aggiuntiva" per personalizzarla.

La descrizione aggiuntiva viene riportata nella casella "Annotazioni" della ricetta

## BRANCA DELLA PRESTAZIONE

Come indicato nella Circolare Ministero della Sanità n. 100/SCPS/21.4075 del 01/04/1997, nella stessa ricetta non è possibile prescrivere prestazioni appartenenti a branche diverse; come già sapete, Faith gestisce automaticamente questa problematica. Relativamente alla prestazioni che possono essere riferite a più branche, durante la fase di ricerca delle prestazioni, Faith visualizzerà più volte le prestazione e, a questo punto, selezionare la prestazione relativa alla branca per cui si sta procedendo alla prescrizione.

| Ricerca pe | er Indicare il valore da ricercare                          |                          |
|------------|-------------------------------------------------------------|--------------------------|
| Descrizio  | ne 🔽                                                        | Trova ora                |
| Codice     | Descrizione                                                 | Branca                   |
| 887735     | (LASER)DOPPLERGRAFIA ARTI SUPERIORI O INFERIORI - Superiore | CARDIOLOGIA              |
| 887735     | (LASER)DOPPLERGRAFIA ARTI SUPERIORI O INFERIORI - Superiore | DIAGNOSTICA PER IMMAGI(  |
| 887735     | (LASER)DOPPLERGRAFIA ARTI SUPERIORI O INFERIORI - Superiore | CHIRURGIA VASCOLARE - /( |
| 887731     | (LASER)DOPPLERGRAFIA ARTI SUPERIORI O INFERIORI - Inferiore | CHIRURGIA VASCOLARE - /  |
| 887731     | (LASER)DOPPLERGRAFIA ARTI SUPERIORI O INFERIORI - Inferiore | DIAGNOSTICA PER IMMAGI(  |
| •          |                                                             |                          |

La branca di appartenenza, viene visualizzata sulla colonna a destra delle prestazioni.

#### FAITH – AGGIORNAMENTO SU VERSIONE 2.2.0

#### **GRUPPI ACCERTAMENTI**

Anche nei gruppi accertamenti è stata prevista la casella "Descrizione aggiuntiva" per poter così personalizzare la prestazione da prescrivere.

| Gruppo accertamenti                |                |                              |
|------------------------------------|----------------|------------------------------|
| 3 sabato 29 novembre 2014 17:33:39 |                | MOD                          |
| Descrizione gruppo accertamenti    |                | Codice                       |
| DIABETE                            |                |                              |
| Motivo ricetta                     |                | Priorità richiesta           |
| Accertamenti<br>Codice Prestazione | 2              |                              |
| 90271SP GLUCOSIO                   | [Siero/Plasma] | Q                            |
|                                    |                |                              |
| Quantita Motivo ncetta<br>0,0      |                |                              |
|                                    |                |                              |
| Conferma                           | Annulla        | <u>R</u> icerca accertamenti |

La descrizione aggiuntiva viene riportata nella casella "Annotazioni" della ricetta

#### REGIONE SICILIA – RICETTA DE-MATERIALIZZATA PER LA SPECIALISTICA

#### PRESTAZIONI SENZA CODICE

Con questo aggiornamento le ricette che contengono prestazioni senza codici, non verranno più dematerializzate, ma verranno stampate su ricetta rossa.

#### PRELIEVO SANGUE VENOSO

In riferimento alla i Circolare Ministero della Sanità n. 100/SCPS/21.4075 del 01/04/1997 viene precisato che il prelievo non deve essere incluso nel conteggio delle prestazioni, sebbene debba essere specificatamente riportato nella ricetta; quindi, il prelievo sangue venoso andrebbe inserito sempre in ricetta, anche se con le ricette rosse questo non era necessario.

A tal proposito è stato attivato un controllo che permette di decidere all'utente se inserire o meno ola suddetta prestazione quando si prescrivono esami al sangue, in quanto si sta verificando che alcuni laboratori rifiutano le ricette che non contengono questa prestazione.

#### Di seguito il messaggio visualizzato

| Ricerca per     | Indicare il valore da ricercare                                                                                                    | Trova ora                                |
|-----------------|----------------------------------------------------------------------------------------------------|------------------------------------------|
| Codice<br>90622 | Descrizione EMOCROMO: Hb, GR, GB, HCT, PLT, IND. DERIV., F. L.                                                                                                    | Branca ANALISI CHIMICO CLIEMC            |
| Faith<br>9      | Per la prestazione selezionata è necessario anche prescrivere le<br>prestazioni seguenti:<br>PRELIEVO DI SANGUE VENOSO [91492]<br>Si vuole aggiungere tali prestazioni alla prescrizione?<br>Si No | Ag iungi TUTTI >><br>Cod.Ident. 1<br>013 |

## ATTENZIONE: il controllo viene attivato solo se si sta utilizzando il nuovo tariffario.

## CALENDARIO PRENOTAZIONI

Sono state previste una serie di migliorie che permettono una migliore gestione degli appuntamenti.

#### CALENDARIO

Nel calendario che viene visualizzato per ricercare il giorno oggetto della prenotazione, vengono evidenziati i giorni con colori diversi in base alla situazione del giorno e cioè:

Verde  $\rightarrow$  Giorno disponibile ma senza appuntamenti

Giallo  $\rightarrow$  Giorni con appuntamento ma non al completo

Rosso  $\rightarrow$  Giorno completo, per cui, in base agli orari disponibili, non è più possibile prendere altre prenotazioni.

Bianco  $\rightarrow$  Giorno non disponibile, in quanto non rientra tra gli orari di disponibilità del medico o dello studio

| Caler | idario | 1      |    |    | ?           | X    |
|-------|--------|--------|----|----|-------------|------|
| •     | No     | vembre | 8  |    | <b>^</b> 20 | 14 👻 |
| 1     | m      | m      | g  | v  | 5           | d    |
| 27    | 28     | 29     | 30 | 31 | 1           | 2    |
| 3     | 4      | 5      | 6  | 7  | 8           | 9    |
| 10    | 11     | 12     | 13 | 14 | 15          | 16   |
| 17    | 18     | 19     | 20 | 21 | 22          | 23   |
| 24    | 25     | 26     | 27 | 28 | 29          | 30   |
| 1     | 2      | 3      | 4  | 5  | 6           | 7    |

## FAITH – AGGIORNAMENTO SU VERSIONE 2.2.0

#### SETTIMANA LAVORATIVA

Cliccando in alto, è possibile selezionare il pulsante "Sett. Lavorativa", è possibile visualizzare, in un'unica soluzione, solo i giorni della settimana in cui il medico o lo studio selezionato sono disponibili.

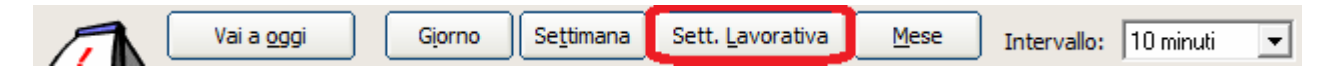

Quindi, se il medico selezionato è disponibile, per esempio, solo il lunedi, mercoledi e venerdi, verranno visualizzati solo i giorni suddetti.

| 10 nov 2014 lunedî | 11 rev 2014 martedi | 12 nov 2014 mercoledi | 13 nov 2014 glovedî | 14 ray 2014 venerdi |
|--------------------|---------------------|-----------------------|---------------------|---------------------|
| Ressi Hario (10 M) | Rossi Marie (10 H)  | Rossi Mario (10 M)    | Ressi Mario (10 M)  | Rossi Maria (10 M)  |
|                    |                     |                       |                     |                     |
|                    |                     |                       |                     |                     |
|                    |                     |                       |                     |                     |
|                    |                     |                       |                     |                     |
|                    |                     |                       |                     |                     |
|                    |                     |                       |                     |                     |
|                    |                     |                       |                     |                     |
|                    |                     |                       |                     |                     |
|                    |                     |                       |                     |                     |
|                    |                     |                       |                     |                     |
|                    |                     |                       |                     |                     |
|                    |                     |                       |                     |                     |
|                    |                     |                       |                     |                     |
|                    |                     |                       |                     |                     |
|                    |                     |                       |                     |                     |

Cliccando sull'orario e il giorno desiderato, è possibile inserire l'appuntamento.

#### CATEGORIA

Con questa versione di Faith viene introdotto il concetto di categoria; la categoria permette di associare un colore diverso alla prenotazione in base, appunto, alla categoria selezionata.

In maniera predefinita viene creata e associata una categoria per ogni stato che l'appuntamento può assumere e precisamente: Accettata, Altro, Assenza paziente, Confermata, Da confermare, Fuori sede, In ferie, Malattia, Occupato, Permesso e Riunione. E' possibile, comunque, creare nuove categorie che saranno disponibili tra gli stati dell'appuntamento.

Dopo aver inserito un appuntamento, cliccare con i tasto destro del mouse sull'appuntamento appena creato e selezionare la voce "Categoria":

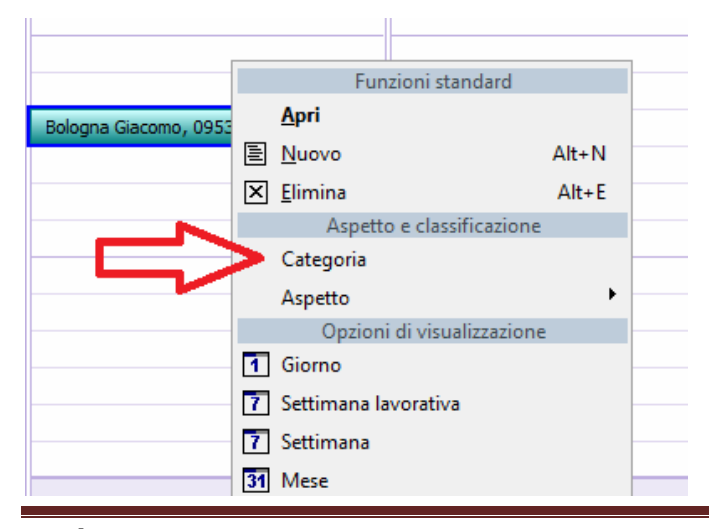

In alternativa è possibile cliccare sull'icona 🎱 , accanto allo stato, per accedere alla gestione delle categorie.

| Data e Ora inizio:     | 01/12/2014         | 09:30                 |                   |     |
|------------------------|--------------------|-----------------------|-------------------|-----|
| Data e Ora fine:       | 01/12/2014         | 09:40                 | Durata: 10 minuti | _   |
| Data conferma:         | 01/12/2014         | 1                     | Stato: Confermata | ي 🚽 |
| Medico provenienza:    |                    |                       | Ø                 |     |
| Oggetto: <a>COGNOM</a> | 1E> <nome>,</nome> | <telefono></telefono> |                   |     |

#### ASSOCIAZIONE COLORE ALLA CATEGORIA:

Una volta selezionata la voce, viene visualizzata la seguente finestra con l'elenco delle categorie presenti:

| Cate          | goria appuntamenti                                          | 2 3                                                                                                    |
|---------------|-------------------------------------------------------------|----------------------------------------------------------------------------------------------------|
| Per a<br>cate | assegnare categorie agli ele<br>goria. Per modificare una c | menti selezionati, utilizzare le caseppe di controllo accanto a ciascuta<br>tegoria, selezionare il nome corrispondente e utilizzare i pulsanti a destra. |
|               | Categoria                                                   | Tasto di scelta rapido 🔺 <u>N</u> uova                                                                                                    |
|               | Accettata                                                   |                                                                                                    |
|               | Altro                                                       | Rinomina                                                                                                    |
|               | Assenza paziente                                            | Elimina                                                                                                    |
|               | Confermata                                                  |                                                                                                    |
|               | Da confermare                                               | Colore:                                                                                                    |
|               | Fuori sede                                                  |                                                                                                    |
|               | In ferie                                                    |                                                                                                    |
|               | Malattia                                                    |                                                                                                    |
|               | Occupato/a                                                  |                                                                                                    |
|               | D                                                           | •                                                                                                    |
|               |                                                             | <u>C</u> onferma Annulla                                                                                                    |

Selezionando, con un solo click, la "Categoria" a sinistra, possibile fare doppio click sul riquadro a destra "Colore", con cui sarà possibile selezionare il colore da dare alla categoria. Ripetere l'operazione per tutte le categorie o quelle interessate.

Con la casella di selezione a sinistra, è possibile associare o disassociare una categoria/stato alla prenotazione precedentemente selezionata. Si ricorda che ogni categoria è associata al corrispondente stato della prenotazione, quindi, cambiando lo stato della prenotazione, questa verrà visualizzato all'interno del calendario prenotazioni con i colori associati inizialmente alla categoria corrispondente.

Utilizzare i pulsanti "Nuova", "Elimina" e "Rinomina" in alto sinistra per creare, modificare o eliminare le categorie.

## FAITH - AGGIORNAMENTO SU VERSIONE 2.2.0

|   | Categoria        |                  | Tasto di scelta rapio    | io • | Nuova.     |       |     |      |       |    |
|---|------------------|------------------|--------------------------|------|------------|-------|-----|------|-------|----|
|   | Accettata        |                  |                          | 7    | Planet and | -     |     |      |       |    |
|   | Altro            |                  |                          | 1    | Ignomina   | -     |     |      |       |    |
|   | Assenza paziente |                  |                          | _ [  | Elmina     |       |     |      |       |    |
|   | Confermata       | Colore           |                          |      | -          | 10    |     | _    | (7)   |    |
|   | Da confermane    | Colort d base:   |                          |      | NO CI      | ×     | CF. |      | + 201 | 14 |
|   | Puon sede        |                  |                          | - 11 |            |       |     | 1    |       |    |
|   | Malattia         |                  |                          |      |            |       |     | 25   | 1.31  |    |
| ä | Occupeto/e       |                  |                          |      |            |       | 4   | -5   | 6     |    |
| - |                  |                  |                          | 1.1  |            |       | 11  | 12   |       |    |
|   |                  |                  |                          | 1    | 10.0       |       | 10  | 10   | 70    |    |
|   |                  |                  |                          | terr | a an       | nulla | -   | 1    |       |    |
|   |                  |                  |                          | -    | -          | -     |     | - 20 |       |    |
|   |                  | Colori personali | comiti.                  |      | 24         | -10   | 1.4 | 1.8  | 11.2  |    |
|   | -                |                  |                          |      |            |       |     |      |       | _  |
|   |                  |                  |                          |      |            |       |     |      |       |    |
|   |                  |                  |                          |      |            |       |     |      |       |    |
|   |                  | Definisci        | colori personalizzati >> |      |            |       |     |      |       |    |

## ESEMPIO DI APPUNTAMENTO FUORI SEDE

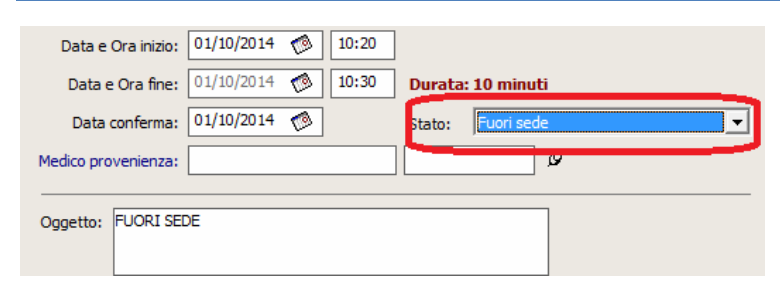

## COLORI NEL CALENDARIO DELLE PRENOTAZIONI

| <b>30</b> set 2014     | martedì | <b>01</b> ott 2014 | mercoledì |  |  |
|------------------------|---------|--------------------|-----------|--|--|
| Rossi Mario            | (10 M)  | Rossi Mario (10 M) |           |  |  |
|                        |         | FUORI SEDE         |           |  |  |
|                        |         |                    |           |  |  |
|                        |         |                    |           |  |  |
|                        |         |                    |           |  |  |
|                        |         |                    |           |  |  |
|                        |         |                    |           |  |  |
|                        |         |                    |           |  |  |
| Bologna Giacomo, 09539 | 95566   |                    |           |  |  |
|                        |         |                    |           |  |  |
|                        |         |                    |           |  |  |
|                        |         |                    |           |  |  |
|                        |         |                    |           |  |  |
|                        |         |                    |           |  |  |
|                        |         |                    |           |  |  |
|                        |         |                    |           |  |  |
|                        |         |                    |           |  |  |
|                        |         |                    |           |  |  |

## FAITH – AGGIORNAMENTO SU VERSIONE 2.2.0

#### ASPETTO GRAFICO

L'aspetto grafico è stato rivisitato, dando la possibilità di scegliere la gradazione di colore desiderata. In ogni caso la colorazione standard è stata rivista in modo da distinguere meglio gli orari di disponibilità con quelli non disponibili.

| 10 m 3 m            | knedi 11 | - AH                                                                        | martedi 12-                            | (#14)                                             | mercolodi |
|---------------------|----------|-----------------------------------------------------------------------------|----------------------------------------|---------------------------------------------------|-----------|
| Rent Starts (18.51) |          | Rosai Planio (18 Pl)                                                        |                                        | Roost Marrie (1                                   | a 143     |
|                     |          | Appendix<br>Appendix<br>Appendix<br>Appendix a                              | i diredired<br>Adreh<br>Marifi (dareh) |                                                   |           |
|                     | Ę        | Allerity Operation of a To Store To Store To Settemany To Settemany To Many | itad <u>i antini</u> ta                | Predefinition<br>Bha<br>Vende<br>Rosset<br>Visita |           |

Cliccando con il tasto destro del mouse, dopo aver selezionato qualsiasi casella, nel menu che viene visualizzato, selezionare "Aspetto" e poi cliccare sulla colorazione desiderata tra quelle disponibili: Blu, Verde, Rosso, Viola.

## CERTIFICATO DI MALATTIA INPS

Rivisito il modello di stampa del certificato di malattia INPS secondo le ultime specifiche. La stampa, per motivi di spazio, avverrà su più pagine.

#### PROSSIMA VERSIONE

Con i prossimi aggiornamenti rilasceremo una versione completamente rivisitata dei certificati.

## Servizio assistenza

Per qualsiasi ulteriore informazione in merito o per assistenza contattare la e-shark:

Tel. **095302380** Fax: **0952246131** SMS: **345-3414221** Email: **faith@e-shark.it** CHAT: **Tramite "Supporto remoto e-shark"** 

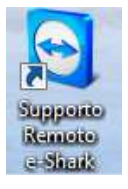